## Aeries Parent Portal

Please use this information to login to the Aeries Parent Portal

- 1. Go to www.dnusd.org
- 2. Click on Families at the top
- 3. Click on Parent Portal Login
- 4. Click on Create New Account
- 5. Select Parent
- 6. Click Next
- 7. Enter your email address and select a password
- 8. Click Next
- 9. Go to your email and confirm the account

Student Permanent ID Number:

Student Home Telephone Number:

Verification Code: